## Infusions – Documenting a Bolus Volume from an Existing Infusion -Nursing/Midwifery

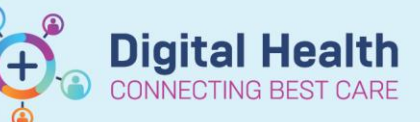

Digital Health Quick Reference Guide

## Key messages:

- Documentation of bolus infusions from an existing infusion is done via the MAR Charting window
- The Medical Officer will modify the bolus details from the existing infusion (Bolus rate = 999 mL/hr)
- This drops a task on the Care Compass Activities page and Activities and Interventions

## **Documenting Bolus Volumes**

- Click on the MAR Pending Tile to open the MAR Charting Window
- 2. Click on Bolus
- 3. Document the bolus volume
- 4. Click Apply
- 5. Click Green tick to sign off documentation

|   | P                                                                                                    | Charting for: Testwhiep11, Kim MRS | ×       |  |  |
|---|----------------------------------------------------------------------------------------------------|------------------------------------|---------|--|--|
| 5 | 🗸 🔕 📾                                                                                                    |                                    |         |  |  |
|   | Sodium chloride 0.9% infusion (BAG BY BAG) 1,000 mL<br>1,000 mL, IV Infusion, Rate: 999 mL/hr, 1 bag(s), First dose 08/12/2020 12:12:00, Stop date<br>08/12/2020 13:11:00, BOLUS, Total volume (mL): 1,000 |                                    |         |  |  |
|   | ↓ 08/12/2020 00:15 AEDT - 09/12/2020 00:15 AEDT ↓                                                                                                    |                                    |         |  |  |
|   | 08/12/.<br>A                                                                                                    | 2020 11:45<br>EDT                  |         |  |  |
|   | 🚹 Begin Bag 🛛 Bag #                                                                                                    | 1                                  |         |  |  |
|   | Site Change Arm Le                                                                                                    | ower, Left                         |         |  |  |
| 2 | Bolus                                                                                                    |                                    |         |  |  |
| - | Waste                                                                                                    |                                    |         |  |  |
|   | Rate Change 999 mL/hr                                                                                                    |                                    |         |  |  |
|   | Ves No sodium chloride 0.9% infusion (BAG BY BAG) 1,000 mL Change                                                                                                    |                                    |         |  |  |
|   |                                                                                                    |                                    |         |  |  |
|   | "Infuse volume (mL): ☑ Bolus 3                                                                                                    |                                    |         |  |  |
|   | *From :                                                                                                    | 08/12/2020 🗘 🗸 1145 🗘 AEDT         | Clear   |  |  |
|   | *To : [                                                                                                    | 08/12/2020 V 1215 AEDT             | 4 Apply |  |  |
|   | Infused Over: 0 Hours 30 Minutes                                                                                                    |                                    |         |  |  |
|   | *Performed by :                                                                                                    | NURSE5, Nursing5                   |         |  |  |
|   | Witnessed by :                                                                                                    |                                    |         |  |  |
|   | *Bag # :                                                                                                    | 1                                  |         |  |  |
|   | *Site :                                                                                                    | Arm Lower, Left 🗸 🗸                | Bolu    |  |  |
|   |                                                                                                    |                                    |         |  |  |

 Click refresh and check the "Bolus" volume is under the correct date and time on the MAR

|                                                                                                    |                   | 6                                                     |                        |
|----------------------------------------------------------------------------------------------------|-------------------|-------------------------------------------------------|------------------------|
| ran<br>sodium chloride 0.9% infusion (BAG BY BAG) 1.000 mL<br>1.000 mL, IV Infusion, Rate: 999 mL/hr, 1 bag(s), First dose 08/12/2020 12:12:00, Stop<br>date 08/12/2020 13:11:00, BOLUS, Total volume (mL): 1,000 | End Bag<br>1 of 1 | Pending<br>Last bag started:<br>08/12/2020 11:45 AEDT |                        |
| Administration Information                                                                                                    |                   | 1,000 mL Bolus                                        | Begin Bag 1,000 mL 999 |
| Sodium Chloride 0.9%                                                                                                    |                   | 1,000 mL                                              |                        |

## Important

• For areas that have a bolus delivery at a faster rate than 999 mL/hr the Medical Officer and/or Nurse/Midwife will need to include this information as a comment.

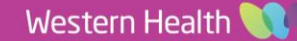